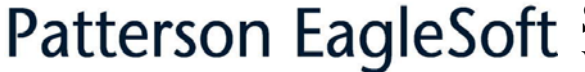

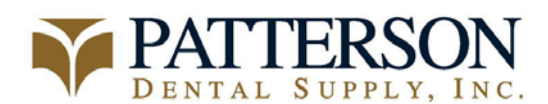

# Soredex Optime TWAIN Installation Instructions Version: 11.10

Date Created: 1/3/05 Last Modified: 2/11/05 Filename: Optime TWAIN Installation.doc

| Re | equired materials:      | Re | quired EagleSoft modules: | Ins | stall on the following computers: |
|----|-------------------------|----|---------------------------|-----|-----------------------------------|
| •  | Digora for Windows      | •  | Integrated Digital X-Ray, | •   | Any computer that will access     |
|    | preinstalled            |    | Video Capture, or Both –  |     | the Optime                        |
| ٠  | Optime TWAIN drivers CD |    | Access to Advanced        |     |                                   |
| •  | Optime(s)               |    | Imaging                   |     |                                   |
| •  | Power cable             |    |                           |     |                                   |
| •  | Network cable           |    |                           |     |                                   |

\*The Soredex Optime is a network configurable device. It must have it's own static ip address on the client's network

\*Digora for Windows must be preinstalled for Eaglesoft v11.10 in order to configure the ip address for the Optime.

#### **INSTALLING DIGORA FOR WINDOWS:**

1. Install the Digora for Windows CD

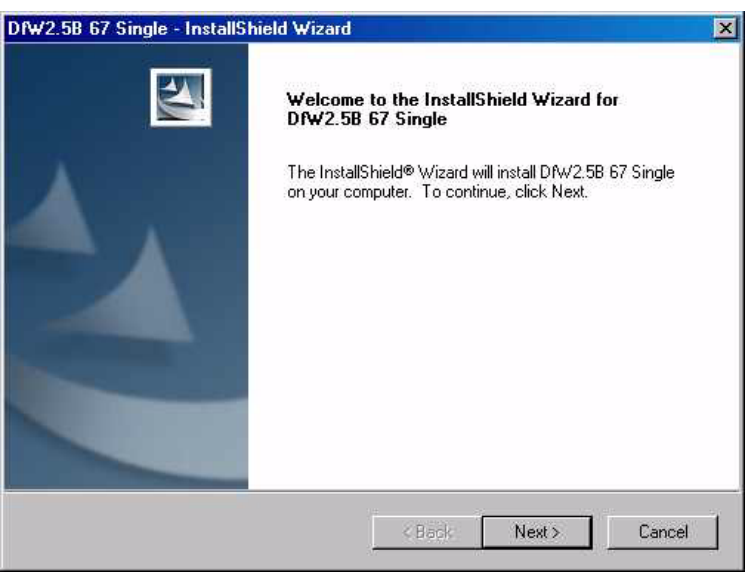

2. Click Next

| cense Agreement                                                                                                    |                                                           |                                                      | ALC: NOT      |
|----------------------------------------------------------------------------------------------------|-----------------------------------------------------------|------------------------------------------------------|---------------|
| Please read the following license agreeme                                                                                               | nt carefully.                                             |                                                      | 25            |
| Press the PAGE DOWN key to see the res                                                                                                  | st of the agreement.                                      |                                                      |               |
| SOFTWARE LICENSE                                                                                                    |                                                           |                                                      | <u>_</u>      |
| THIS DOCUMENT IS A LEGAL AGREEM<br>AND SOREDEX (THE <licensor>) GO<br/>DIGORA FOR WINDOWS SOFTWARE (</licensor>                         | IENT BETWEEN YOU<br>VERNING YOUR RIG<br>«Software»).      | J, AS THE «LIC<br>HT TO USE TH                       | ensee>,<br>He |
| IF YOU AGREE TO BE BOUND BY THE<br>SOFTWARE LICENSE AND THIS PARAI<br>PROMPT BELOW IN WHICH CASE YOU<br>ENFORCEABLE LIKE ANY WRITTEN NE | TERMS AND CONDI<br>GRAPH, PLEASE PRI<br>J AGREE THAT THIS | TIONS OF THE<br>ESS <i agree=""> /<br/>AGREEMENT</i> | AT THE<br>IS  |
| Do you accept all the terms of the precedir<br>will close. To install DfW2.5B 67 Single, yo                                             | ng License Agreement<br>ou must accept this ag            | ? If you select<br>preement.                         | No, the setur |
| lahreid:                                                                                                    | -                                                         |                                                      |               |
|                                                                                                    |                                                           |                                                      |               |

3. Answer Yes.

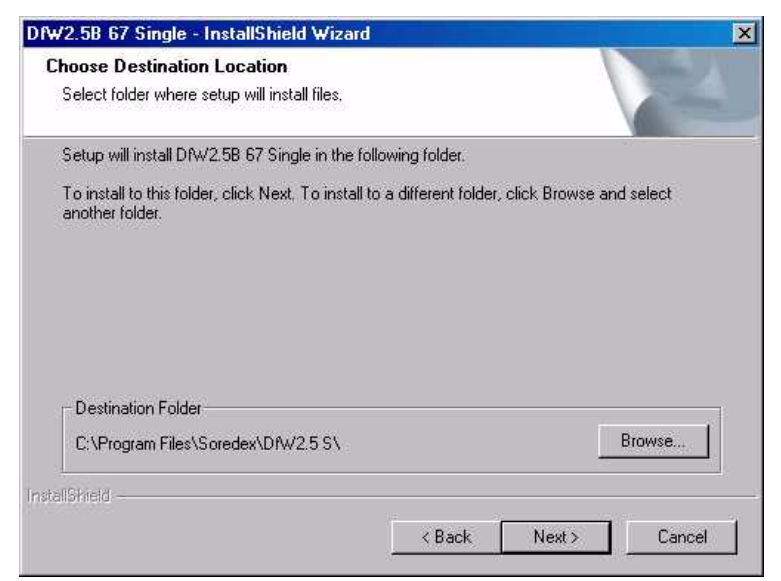

#### 4. Click Next

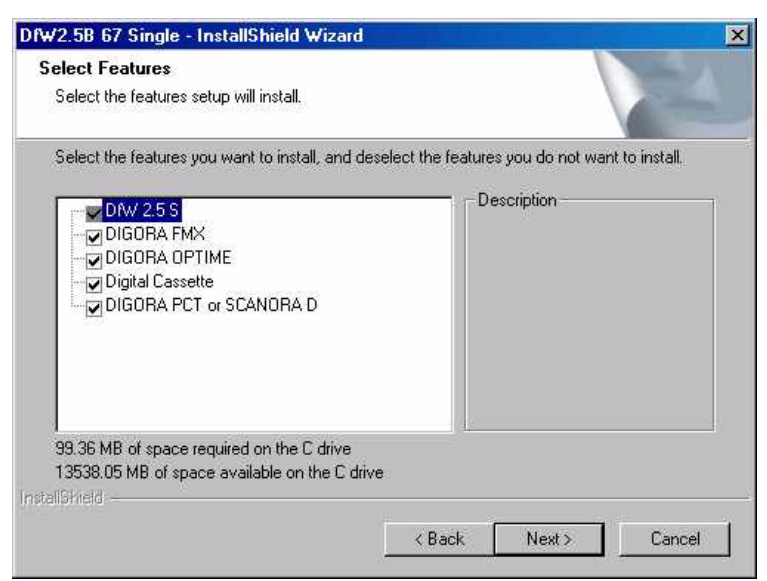

5. Leave all boxes checked by default. Click Next.

| DfW2.5B 67 Single - InstallShield Wizard                          |                     |                    | ×                |
|-------------------------------------------------------------------|---------------------|--------------------|------------------|
| Select Options<br>Select the options you want to install.         |                     |                    | X                |
| To install a feature, click the check box next t<br>be installed. | to it. If the check | box is clear, that | feature will not |
| DIGORA PCT                                                        |                     |                    |                  |
| C SCANORA D                                                       |                     |                    |                  |
| InstallShield                                                     |                     |                    |                  |
|                                                                   | < Back              | Next >             | Cancel           |

6. Leave the option default to DIGORA PCT even though that is not the device to be installed. Click **Next**.

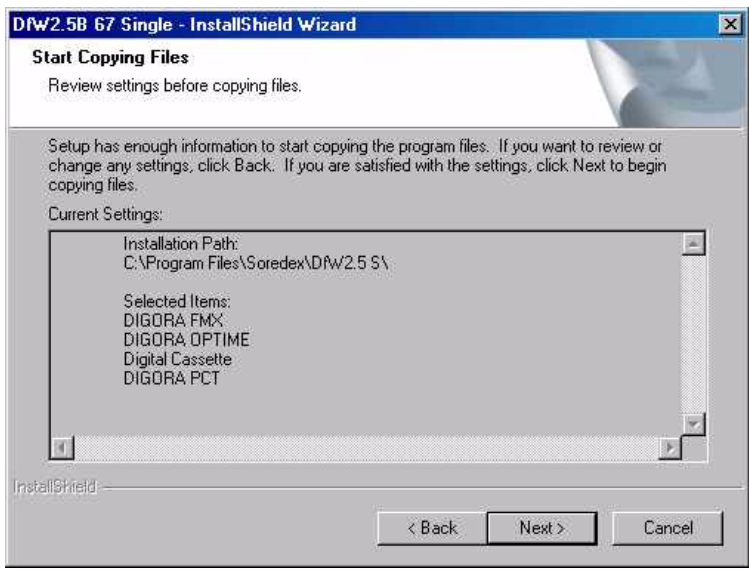

## 7. Click Next

| DfW2.5B 67 Single - InstallS | hield Wizard                                                                                           |
|------------------------------|----------------------------------------------------------------------------------------------------|
|                              | InstallShield Wizard Complete<br>Setup has finished installing DfW/2.5B 67 Single on your<br>computer. |
|                              | Kack Finish Cancel                                                                                     |

Page 3 of 6

## **INSTALLING THE TWAIN DRIVER FOR THE SOREDEX OPTIME:**

- 9. Install the Soredex Optime TWAIN Drivers CD
- 10. The **Digora Scanner Driver** will have to be installed before loading the TWAIN device for the Optime.

|   | Welcome to the Digora Scanner Driver Setup<br>program. This program will install Digora Scanner<br>Driver on your computer.                                                                                |
|---|----------------------------------------------------------------------------------------------------|
|   | It is strongly recommended that you exit all Windows programs<br>before running this Setup program.                                                                                                    |
|   | Click Cancel to quit Setup and then close any programs you have running. Click Next to continue with the Setup program.                                                                                    |
|   | WARNING: This program is protected by copyright law and<br>international treaties.                                                                                                    |
| - | Unauthorized reproduction or distribution of this program, or any<br>portion of it, may result in severe civil and criminal penalties, and<br>will be prosecuted to the maximum extent possible under law. |

# 11. Click Next.

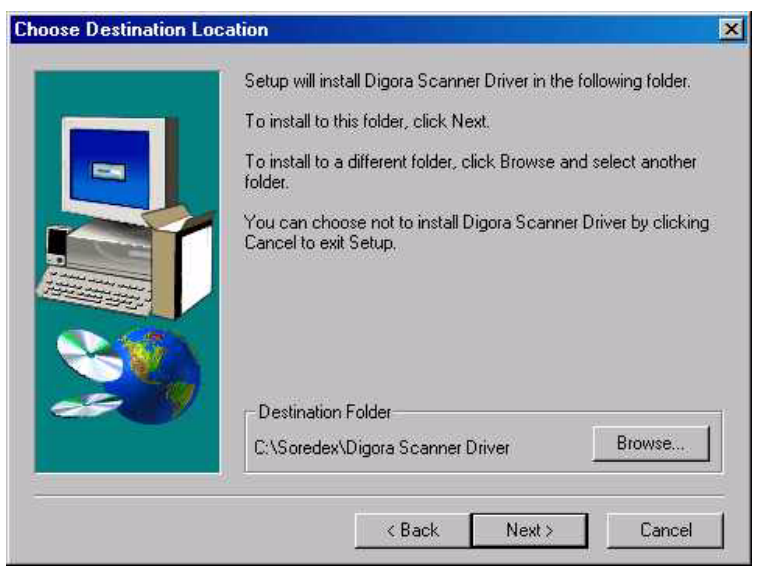

12. Click Next

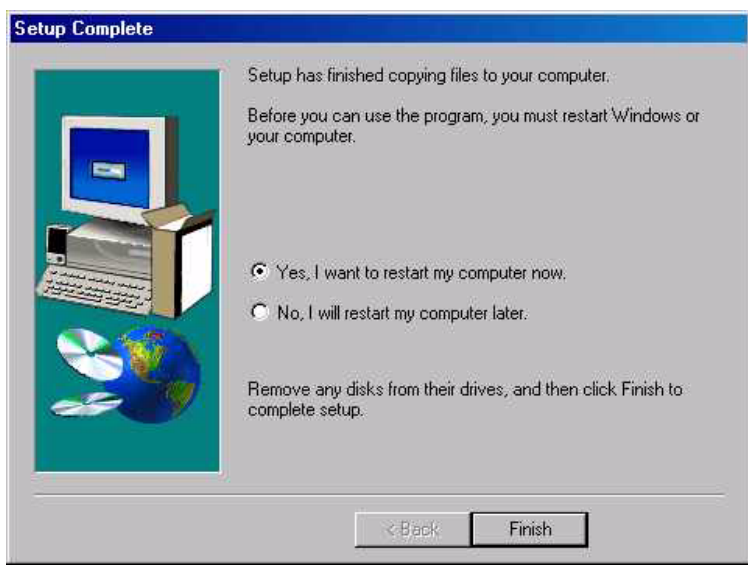

- 13. Leave the option at **Yes** to reboot the computer and click **Finish.**
- 14. After the reboot, access the CD again. This time, load the **TWAIN device** for the OPTIME.

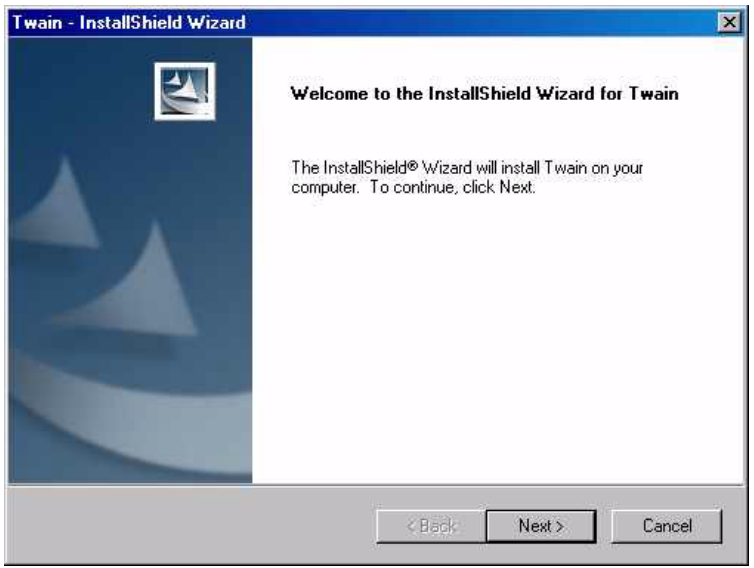

15. Click Next

| <b>Ustomer Inf</b><br>Please enter | ormation<br>your information. |                     |      |  |
|------------------------------------|-------------------------------|---------------------|------|--|
| User Name:                         |                               |                     |      |  |
| PTC                                |                               |                     |      |  |
| Company Na                         | me:                           |                     |      |  |
| PTC                                |                               |                     |      |  |
| Install this ap                    | plication for:                | is computer fall us | ers) |  |
|                                    | C Only for me (USER)          |                     |      |  |
| anchaster -                        |                               |                     |      |  |
| anonancare -                       |                               |                     |      |  |

16. Enter the Client Information and click Next.

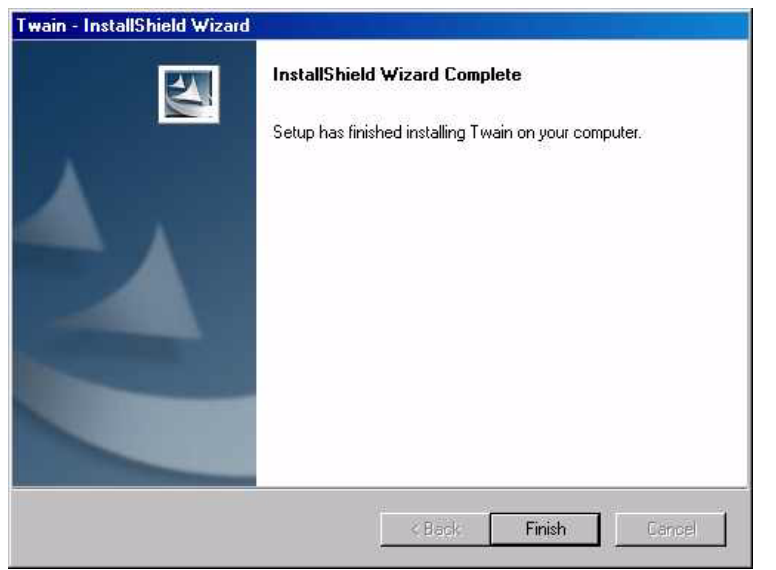

17. Click Finish.